# **Tip Sheet: Scheduling a Psychomotor Exam**

- **1.** Log into NREMT.org and select the "Exam Coordinator" role.
- **2.** From your Exam Coordinator Dashboard, click to expand the "EXAMS" option. Select the option to "Request Exam."

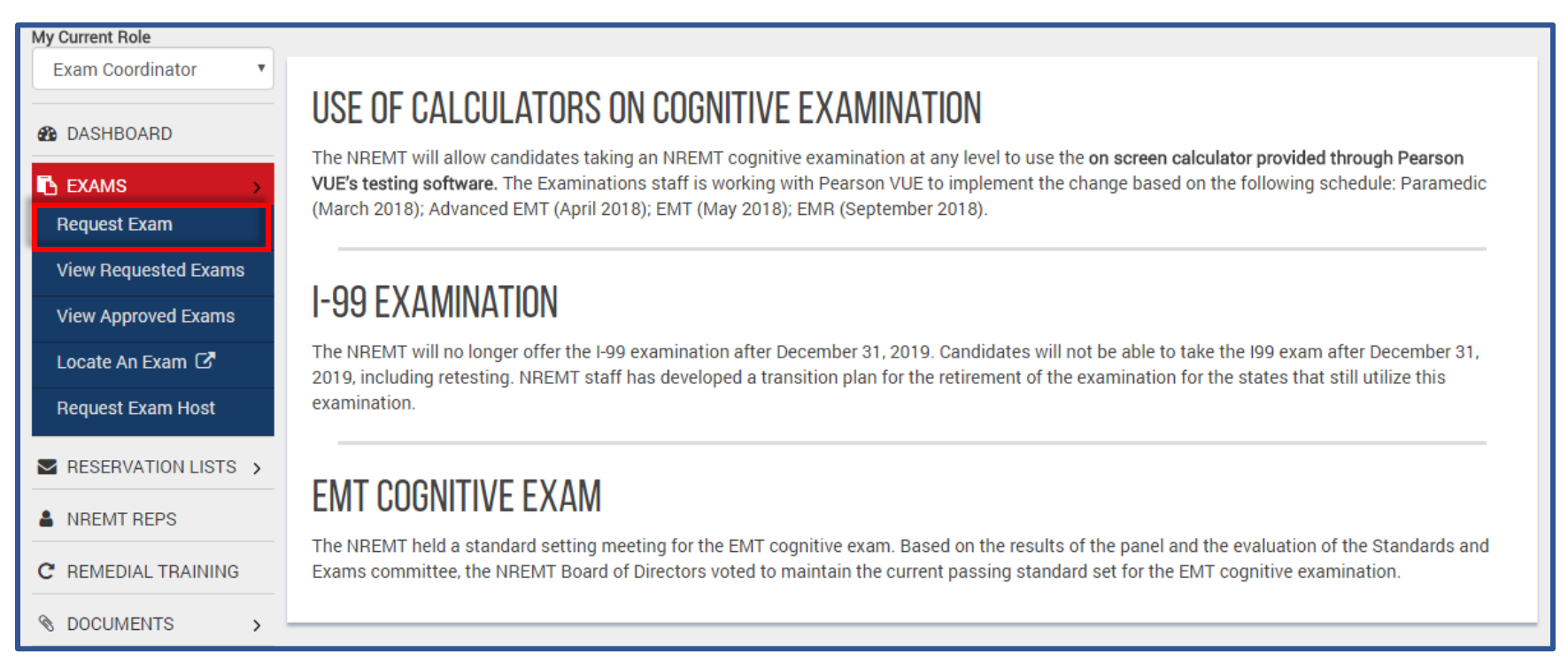

#### 3. START THE EXAMINATION WIZARD

You will then be presented with the following screen, on which you may download the <u>Advanced Level</u> <u>Exam Coordinator Manual.</u> Be sure to read all information available on the screen. You may access the list of available NREMT Representatives from this screen by clicking "NREMT REPS." Click "Start Examination Wizard" to begin scheduling your exam.

| My Current Role                                                                             |                                                                                                    |
|---------------------------------------------------------------------------------------------|----------------------------------------------------------------------------------------------------|
| Exam Coordinator                                                                            | Thank you for your interest in hosting an Advanced Level Psychomotor Examination. As an Examination Coordinator, you assume many responsibilities that are vital to the success of the psychomotor examination. Please take the time to review the Advanced Level Examination Coordinator Manual rest. This comprehensive manual details all aspects of coordinating an Advanced Level Psychomotor Examination and is designed to assist you in planning for all related aspects of the examination. The quality of your experience with this certification process is directly dependent upon your thorough familiarization with all of the material. |
| View Requested Exams<br>View Approved Exams<br>Locate An Exam C<br>Request Exam Host        | ATTENTION A<br>The NREMT Representative must be contacted before requesting an Advanced Level Psychomotor Examination.Clicking on the NREMT Reps<br>button will provide you with a list of NREMT Representatives to contact. NREMT REPS                                                                                                    |
| <ul> <li>RESERVATION LISTS &gt;</li> <li>NREMT REPS</li> <li>C REMEDIAL TRAINING</li> </ul> | Click on the Start Examination Wizard button below to begin the process of requesting a new Advanced Level Psychomotor examination. The wizard will lead you through a series of steps that will assist you in properly requesting an NREMT Advanced Level Psychomotor Examination.                                                                                                    |

# 4. EXAM LEVEL

Select all examination levels that will be administered at the examination site. Then click "Next."

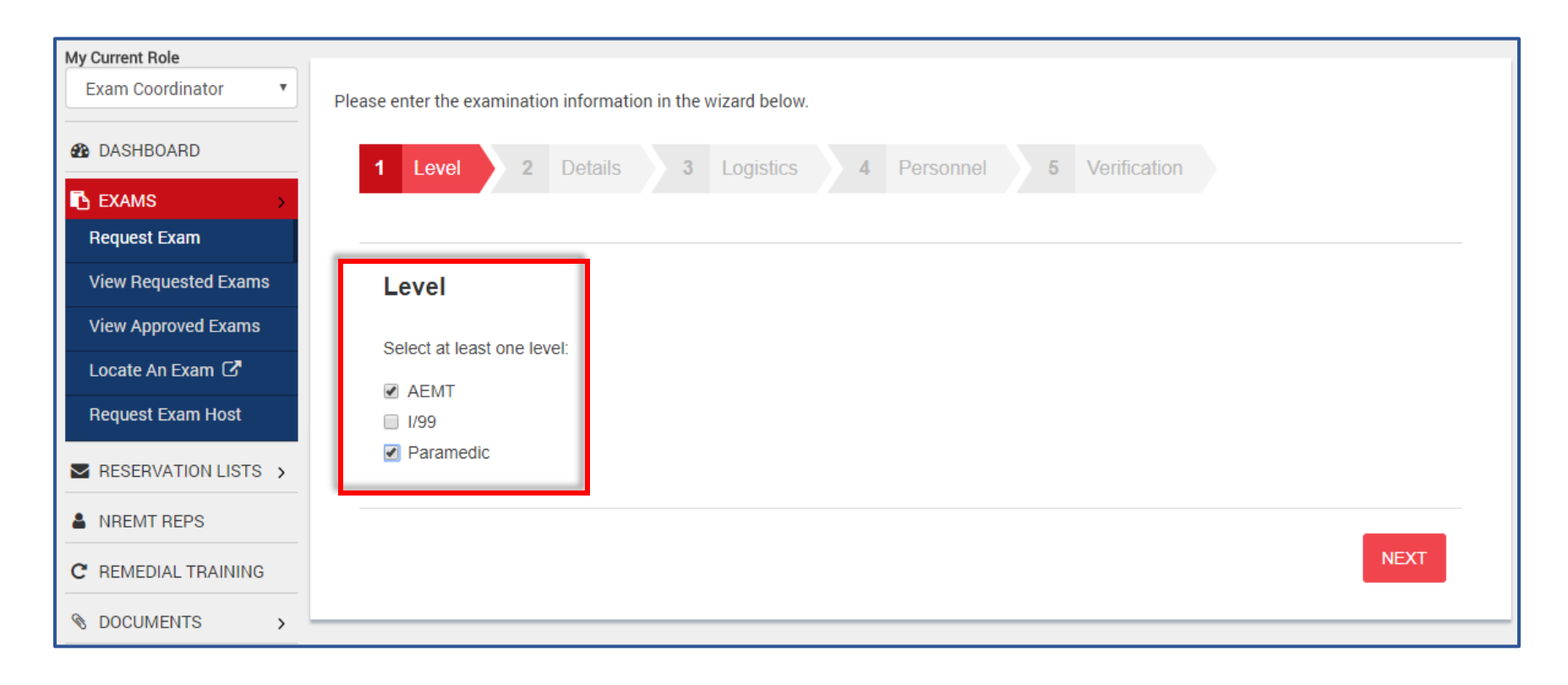

# 5. EXAM DETAILS

On the Examination Details page, you will select your examination host from your preferred examination hosts, or you will choose another by clicking "Choose Another Examination Host."

If you are not able to find the host for your examination by clicking "Choose Another Examination Host," please request a new examination host by clicking" Request New Host".

| Details                                                                                                    |                                                               |          |  |  |  |
|----------------------------------------------------------------------------------------------------|---------------------------------------------------------------|----------|--|--|--|
| Examination Host                                                                                                    |                                                               |          |  |  |  |
| Your preferred examination hosts are listed. Please select the correct host. If the host for this examination is not in the list, click<br><b>Choose Another Examination Host</b> to select another host.<br>If you are <u>not</u> able to find the host for this examination by clicking Choose Another Examination Host, please <b>Request New Host</b> . |                                                               |          |  |  |  |
|                                                                                                    | Site Name                                                     | Location |  |  |  |
| You do not have any preferred examination hosts.                                                                                                    |                                                               |          |  |  |  |
|                                                                                                    | Other:<br>Choose Another Examination Host<br>Request New Host |          |  |  |  |

On the Examination Details page, you will also indicate the state of your examination and the representative you've selected. <u>Remember to not select a representative unless you have already contacted them; this can cause your exam request to be delayed or declined.</u>

Lastly, you must indicate whether your examination will be open or closed. Then click "Next".

| NREMT Representative                                                                                                    | Examination Schedule Type              |
|----------------------------------------------------------------------------------------------------|----------------------------------------|
| All advanced exams must have an authorized NREMT                                                                                          | Select the schedule type for the exam: |
| you have already made arrangements to work at your exam.                                                                                  | Open     Closed                        |
| <b>DO NOT</b> select a representative unless you have already contacted them; this can cause your exam request to be delayed or declined. |                                        |
| State                                                                                                    |                                        |
| Select State 🔻                                                                                                    |                                        |
| Representative                                                                                                    |                                        |
| Select Representative •                                                                                                    |                                        |
|                                                                                                    |                                        |
| PREV                                                                                                    | NEXT                                   |

### 6. EXAMINATION LOGISTICS

#### On the Logistics page, you will enter the location and the date and time of your examination.

| This is the address that candidates looking at exams will see for the exam site. It should be an address that MapQuest will recognize, so the candidate can get a map to the site. |                                    |  |  |  |
|----------------------------------------------------------------------------------------------------|------------------------------------|--|--|--|
| Note It is the responsibility of the exam requester to ensure the                                                                                                    | hat this information is accurate.  |  |  |  |
| Examination Location Same as Exam Host                                                                                                    | Examination Date and Time          |  |  |  |
| Location Description                                                                                                    | Date                               |  |  |  |
| Location Description                                                                                                    | Examination Date                   |  |  |  |
| Street Address                                                                                                    | Please enter the examination date. |  |  |  |
| Street Address                                                                                                    | Time                               |  |  |  |
| Please enter the street address.                                                                                                    | Examination Time                   |  |  |  |
| City                                                                                                    | Please enter the examination time. |  |  |  |
| City                                                                                                    |                                    |  |  |  |
| Please enter the city.                                                                                                    |                                    |  |  |  |
| State                                                                                                    |                                    |  |  |  |
| Select State 🔻                                                                                                    |                                    |  |  |  |
| Please select a state.                                                                                                    |                                    |  |  |  |
| Zip                                                                                                    |                                    |  |  |  |
| Zip                                                                                                    |                                    |  |  |  |
| Please enter the zip code.                                                                                                    |                                    |  |  |  |

On the Logistics page, you will also indicate your maximum exam size (Only visible to NREMT) and any optional notes you wish to enter.

NEW: You may now enter a website URL, which will be visible to exam candidates. You must also indicate if lunch is will be provided

| Maximum Exam Siz    | e (Only visible to NREMT) we only allow a maximum of 40 candidates to test |
|---------------------|----------------------------------------------------------------------------|
| 0                   |                                                                            |
| Please enter a num  | per between 1 and 40.                                                      |
| Notes (Only visible | o NREMT)                                                                   |
| Notes               |                                                                            |
|                     |                                                                            |
|                     |                                                                            |
| Website URL         |                                                                            |
| Examination regi    | tration or information URL                                                 |
|                     |                                                                            |

Lastly, on the Logistics page, you must enter all examination fees for all examination levels. Then click "Next".

| AEMT                                      | Paramedic                                 |
|-------------------------------------------|-------------------------------------------|
| Exam Fees (Enter 0 if no fee)             | Exam Fees (Enter 0 if no fee)             |
|                                           |                                           |
| Does this exam fee include a refest?      | Does this exam fee include a retest?      |
| Yes                                       | Yes                                       |
| No                                        | No No                                     |
| Retest Fees Per Skill (Enter 0 if no fee) | Retest Fees Per Skill (Enter 0 if no fee) |
|                                           |                                           |
|                                           |                                           |
|                                           |                                           |
| PREV                                      | NEXT                                      |
|                                           |                                           |

## 7. PERSONNEL

On the personnel page, you are required to indicate the physician medical director. You are also required to enter the names and contact information for the exam site coordinator and the reservation coordinator.

| Physician Medical Director                                           | Reservation Coordinator                                           |
|----------------------------------------------------------------------|-------------------------------------------------------------------|
| First Namo                                                           | Is there a congrate Reconvision Coordinator for this exam? Answer |
|                                                                      | "no" if the reservations will be handled by the Exam Site         |
| Please enter the first name                                          | Coordinator.                                                      |
| l act Name                                                           | Yes                                                               |
|                                                                      | ○ No                                                              |
| Please enter the last name                                           | First Name                                                        |
| Turne of Dector                                                      |                                                                   |
| Type of Doctor                                                       | Please enter the first name.                                      |
| • M.D.                                                               | Last Name                                                         |
| <ul> <li>D.O.</li> <li>Please indicate the type of doctor</li> </ul> |                                                                   |
| Please indicate the type of doctor.                                  | Please enter the last name.                                       |
| Exam Site Coordinator Same as Re                                     | equester Phone                                                    |
|                                                                      |                                                                   |
| First Name                                                           | Please enter the phone number.                                    |
| First Name                                                           | Secondary Phone                                                   |
| Please enter the first name.                                         |                                                                   |
| Middle Initial                                                       | Email                                                             |
| Middle Initial                                                       |                                                                   |
| Last Name                                                            | Please enter the email.                                           |
| Last Name                                                            |                                                                   |
| Please enter the last name.                                          |                                                                   |
| Phone                                                                |                                                                   |
| Phone                                                                |                                                                   |
| Please enter the phone number.                                       |                                                                   |
| Secondary Phone                                                      |                                                                   |
| Secondary Phone                                                      |                                                                   |
| Email                                                                |                                                                   |
|                                                                      |                                                                   |

#### 8. VERIFICATION

On the Verification Page, you will verify all information you've entered. You can go back and make any changes you feel necessary prior to submitting. Once you've verified that all information is correct, click "Submit." (On the verification screen, you will see all information you've entered.)

| Exam Details               |
|----------------------------|
| Level(s)                   |
| Exam Host                  |
| NREMT Representative       |
| Exam Schedule Type         |
| Exam Logistics             |
| Exam Date                  |
| Exam Location              |
|                            |
| Maximum Exam Size          |
| Notes                      |
| Lunch Provided             |
| Exam Website URL           |
| Exam Fees                  |
| Retest Included            |
| Retest Fees Per Skill      |
| Personnel Details          |
| Physician Medical Director |
| Exam Site Coordinator      |
| Reservation Coordinator    |

### 9. EXAM REQUEST SUBMITTED

After you've successfully submitted your examination request, you will be presented with the screen below. You have the option to request another examination.

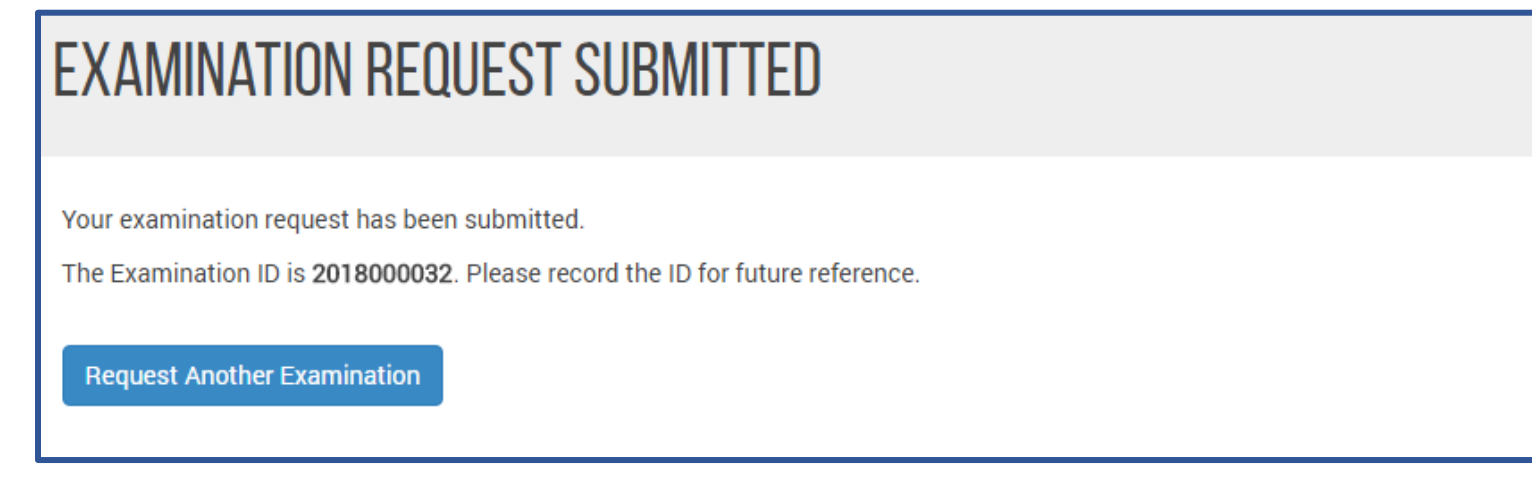